# MicrosoftAccess を使用したアプリケーションで発生している 不具合対応方法のお知らせ

2024年9月12日 株式会社テクノシステム

MicrosoftAccessを使用した弊社アプリケーションで、最近発生している動作上の不具合について回避 方法をまとめました。対象アプリケーションで、動作不良が発生した場合は、下記にご提示する回避方法 を参考にご対応してください。

### 対象アプリケーション

- ・地籍調査支援システム LandStation-S
- ・用地調査支援システム LandStation-Y

# 発生しうる事象

- ・システム起動中に「イベントプロパティのエラー」が発生
- ・システム起動中に読み込み処理が進まない
- ・帳票出力中に「イベントプロパティのエラー」が発生
- ・帳票出力中に処理が進まない
- ・各種入力画面での操作中にフリーズ
- など

# 回避方法

環境により対応方法が異なりますので、それぞれご確認ください。

- ・MicrosoftAccessの製品版をご利用の場合
- ・MicrosoftAccess のランタイム版をご利用の場合

#### 回避方法詳細

MicrosoftAccess の製品版をご利用の場合

①MicrosoftAccess を起動

②起動直後の左下「オプション」をクリック

| アカウント |
|-------|
| オプション |

③「トラストセンター」を選択し、「トラストセンターの設定」をクリック

| Access のオフション                           | 7 >                                                                                                  | ζ |  |
|-----------------------------------------|----------------------------------------------------------------------------------------------------|---|--|
| 全般<br>現在のデータベース                         | 🤎 ドキュメントを安全に守ひ、コンピューターを正常で安全な状態に保ちます。                                                                |   |  |
| データシート                                  | セキュリティと詳細情報                                                                                          |   |  |
| オブジェクト デザイナー<br>文章校正<br>言語<br>カライアントの設定 | Office.com にアクセスして、プライバシー保護とセキュリティに関する詳細なご確認とださい。<br>Microsoft トラストセンシー<br>Microsoft Access トラストセンター |   |  |
| リボンのユーザー設定<br>クイック アクセス ツール パー          | トラスト センターではセキュリティビブライバシーに頼する設定を行います。この設定により、コンピューターを保護することが<br>できます。この設定は変更しないことをお勧めします。             | ) |  |
| パロン<br>トラスト センター                        |                                                                                                    |   |  |

④トラストセンターの「信頼できる場所」を選択し、「新しい場所の追加」でシステムのインストール先 「C:¥TSWIN」フォルダを選択。「この場所のサブフォルダーも信頼する」チェックを ON にして「OK」する。

|   | 信頼できる発行元           | 言頼できる場所                                                                                                    |                                                                                                    |
|---|--------------------|----------------------------------------------------------------------------------------------------|----------------------------------------------------------------------------------------------------|
|   | 信頼できる場所            | 警告: これらの場所はすべて、ファイルを開くのに安全な場所であると見なされます。場所を変更または追加する場合は、その場所が安全であることを確認                                                       |                                                                                                    |
|   | 信頼できるアドインカタログ      | して代注い。                                                                                                    | Microsoft Office の信頼できる場所 2 V                                                                             |
|   | アドイン               | コーザー指定の場所                                                                                                    | Wilclosoft Office の目視 CC SAMU/I                                                                           |
|   | ActiveX の設定        | C:#Program Files#Microsoft Office#root#Office16#ACC Access default location: Wizard Databases                                 | 警告・この埋所け、ファイルを閉くのに安全か埋所であると目かされます、埋所を亦再ま                                                                  |
|   | マクロの設定<br>メッセージ バー | ポリシーによって設定された場所                                                                                                    | ーロ: このかかかい アイワビルドシーマン (加水) しょう かかか (しょう) かかい (しょう) かんしょう たい (しょう) かんしょう (しょう) しょう (しょう) しょう (しょう) (アス(日): |
|   | フライバシー オフション       |                                                                                                    | C:¥TSWIN                                                                                                  |
|   | JA-D/(-X0091717    |                                                                                                    |                                                                                                    |
|   |                    |                                                                                                    |                                                                                                    |
|   |                    |                                                                                                    | 参照( <u>B</u> )                                                                                            |
|   |                    |                                                                                                    | ▼ この場所のサブフォルダーも信頼する(S)                                                                                    |
|   |                    |                                                                                                    |                                                                                                    |
|   |                    | /(Z/P): C:¥Program Files¥Microsoft Office¥root¥Office16¥ACCWIZ¥                                                               | 記明( <u>U</u> )・                                                                                           |
|   |                    | 說明(D): Access default location: Wizard Databases                                                                              |                                                                                                    |
|   |                    | 更新日:                                                                                                    |                                                                                                    |
|   |                    | サブフォルダー: 不許可                                                                                                    |                                                                                                    |
|   |                    | 新しル場所の道加( <u>A</u> )… (野座( <u>E</u> )) 変更( <u>M</u> )…<br>自分のあットワークトにある信頼できる場所を許可する (推奨) ません)(W)                              | 作成日時: 2024/09/12 10:40                                                                                    |
|   |                    | <ul> <li>         「「うろううううう」         「」         「ころううううう         「」         「ころううううう         「」         「         「</li></ul> | OK キャンセル                                                                                                  |
| 1 |                    |                                                                                                    |                                                                                                    |
|   |                    |                                                                                                    |                                                                                                    |
| ~ | トラスト センター          | 7                                                                                                    | x                                                                                                    |
|   |                    |                                                                                                    |                                                                                                    |
|   | 信頼できる発行元           | 信頼できる場所                                                                                                    |                                                                                                    |
|   | 信頼できる場所            | 警告:アれらの場所はすべて、ファイルを聞くのに安全な場所であると見なされます。場所を変更または追加する場合は、その場所が安全であること                                                           | を確認                                                                                                    |
|   | 信頼済みドキュメント         | してはない。                                                                                                    |                                                                                                    |
|   | 信頼できるアドイン カタログ     | ポイン 出卵 東新日本                                                                                                    |                                                                                                    |
|   | アドイン               | ユーザー指定の場所                                                                                                    |                                                                                                    |
|   | ActiveX の設定        | C:#TSWIN# 2024/09/12                                                                                                    | 10:40                                                                                                    |
|   | マクロの設定             | C. Program mestmicrosort oncerrootromceto Access derault location. Wizard Databases                                           |                                                                                                    |
|   | メッセージ バー           | ポリシーによって設定された場所                                                                                                    |                                                                                                    |
|   |                    | 11922 PLOS 2 CARACE THE OWN IT                                                                                                |                                                                                                    |

※ここで、トラストセンター、オプションを OK で終了し、LandStation(S/Y)を起動し、挙動を確認してく ださい。同様のエラーが発生する場合は、以下の設定も合わせて実施してください。

# ⑤トラストセンターの「マクロの設定」を選択し、「すべてのマクロを有効にする」を選択し「OK」をクリック

| トラスト センター                     | ? ×                                                                   |  |
|-------------------------------|-----------------------------------------------------------------------|--|
| 信頼できる発行元<br>信頼できる場所           | マクロの設定                                                                |  |
| 信頼済みドキュメント                    |                                                                       |  |
| 信頼できるアドイン カタログ<br>アドイン        | <ul> <li>         ・</li></ul>                                         |  |
| ActiveX の設定                   | <ul> <li>Э. СОСТРЕДЧИСТ (ПЕХОРСИЛИХА) ПРЕДССЕДНЕНИМОРТ (F)</li> </ul> |  |
| メッセージ バー                      |                                                                       |  |
| プライバシー オプション<br>フォームベースのサインイン |                                                                       |  |
|                               |                                                                       |  |
|                               |                                                                       |  |

⑥設定をすべて OK とし、Access を終了後、LandStation(S/Y)を起動し、挙動を確認してください。

# MicrosoftAccess のランタイム版をご利用の場合

①Windows の「設定」 – 「アプリ」から、現在インストールされている Access ランタイムをアンインストール する。

②マイクロソフトのサイトより「Access2013 ランタイム」をダウンロードしインストールする。

・検索キーワードで「access2013 ランタイム」等で検索

・ダウンロードサイト URL:

https://www.microsoft.com/ja-

JP/download/details.aspx?id=39358&msockid=1eecb4d78c2f60c60912a7338dfd6

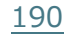

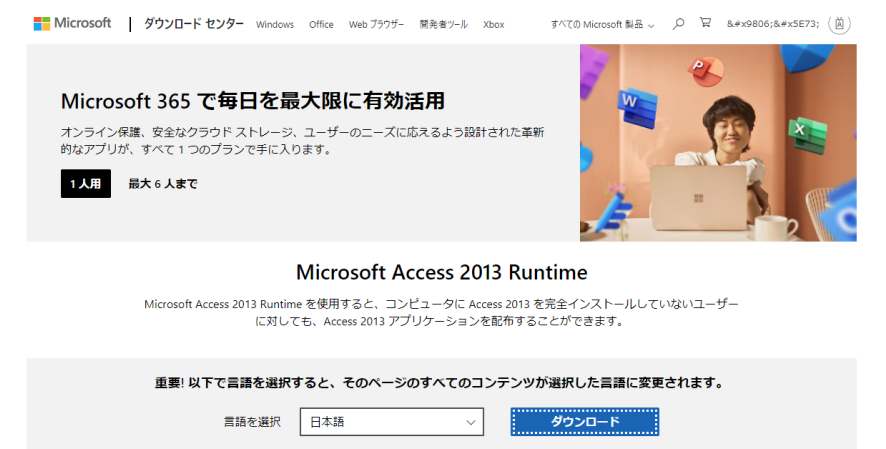

ダウンロードサイトの「ダウンロード」をクリックし、インストールされている Office のビット版に合わせて、対象のインストーラをダウンロード。

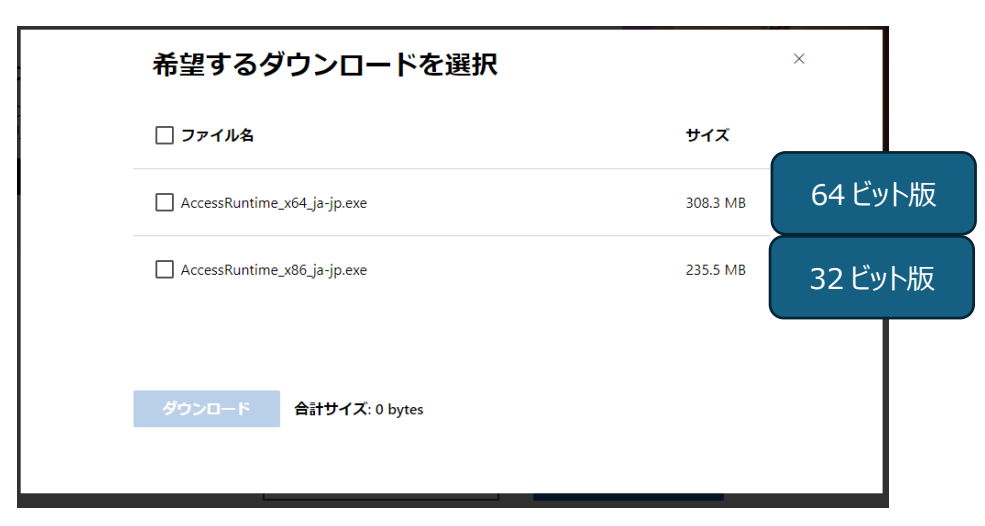

③ダウンロードしたインストーラを使用して、Access ランタイムをインストール
 ④インストールが終わったら、LandStation(S/Y)を起動し、挙動を確認してください。